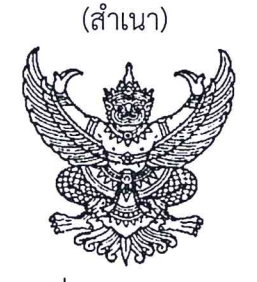

คำสั่งกองทัพอากาศ ที่ ๙๓๕/๖๖ เรื่อง เปิดการศึกษา และให้ข้าราชการเข้ารับการศึกษาหลักสุตรเจ้าหน้าที่กำลังพล ร่นที่ ๓๖

เพื่อให้การพัฒนากำลังพลเป็นไปตามโครงการศึกษาภายในประเทศของ ทอ.ประจำปี ๖๖ โดยอาศัยอำนาจตามคำสั่ง ทอ.(เฉพาะ) ที่ ๒๘/๕๗ ลง ๑๙ ก.ย.๕๗ เรื่อง มอบอำนาจหน้าที่ทำการแทน และสั่งการในนามของ ผบ.ทอ.และฉบับแก้ไขเพิ่มเติม ผนวก ข้อ ๑๐ ลำดับ ๓๕ จึงให้ดำเนินการ ดังนี้

๑. กพ.ทอ.

๑.๑ เปิดการศึกษาหลักสูตรเจ้าหน้าที่กำลังพล รุ่นที่ ๓๖ ณ รร.กพ.ทอ.กกศ.สปพ.กพ.ทอ.
 ตั้งแต่ ๖ ก.ค. - ๖ ก.ย.๖๖ และในกรณีที่มีประกาศของทางราชการกำหนดให้มีวันหยุดราชการ ที่ส่งผลกระทบ
 ต่อระยะเวลาการศึกษาของหลักสูตรฯ โดยไม่ส่งผลกระทบต่องบประมาณ ให้ดำเนินการได้โดยไม่ต้องขออนุมัติใหม่
 ๑.๒ แต่งตั้งผู้บรรยาย และควบคุมกำกับดูแลผู้เข้ารับการศึกษาให้เป็นไปตามระเบียบ
 และข้อบังคับที่เกี่ยวข้องกับการศึกษาของ ทอ.ตลอดจนกำหนดรายละเอียดอื่น ๆ ได้ตามความเหมาะสม
 ๑.๓ รายงานผลการศึกษาหลักสูตรฯ ดังกล่าว โดยถือปฏิบัติตามระเบียบ ทอ.ว่าด้วยการวัด
 และประเมินผลการศึกษาในสถานศึกษาของกองทัพอากาศ พ.ศ.๒๕๕๒

 ๒. ให้ข้าราชการ ชั้นยศ จ.ต. - พ.อ.อ.จำนวน ๓๐ คน และสำรอง จำนวน ๓ คน ตามผนวก รายชื่อประกอบคำสั่งนี้ เข้ารับการศึกษาหลักสูตรฯ ตามข้อ ๑.๑

๓. นกข.ให้การสนับสนุนในส่วนที่เกี่ยวข้องเมื่อได้รับการประสาน

ทั้งนี้ ตั้งแต่ ๖ ก.ค.๖๖ เป็นต้นไป

สั่ง ณ วันที่ ๑๙ มิถุนายน พ.ศ.๒๕๖๖

รับคำสั่ง ผบ.ทอ.

(ลงชื่อ) พล.อ.ท.สุชาติ เทพรักษ์ (สุชาติ เทพรักษ์) จก.กพ.ทอ.

<u>การแจกจ่าย</u> ...

<u>การแจกจ่าย</u>

- บก.ทอ, ขว.ทอ., ยก.ทอ., กบ.ทอ., สปช.ทอ., กง.ทอ., สบน.ทอ., คปอ., อย., ศปอว.ทอ., บน.๒, บน.๓, บน.๖, บน.๗, บน.๒, บน.๙๖, ชอ., พอ., รร.นนก., ศวอ.ทอ. และ สน.ผบ.ดม.
- นขต.สนพ.กพ.ทอ., นขต.สปพ.กพ.ทอ. และ นขต.กพ.ทอ.

สำเนาถูกต้อง

น.อ. /// (นพดล บุญด้วยลาน) รอง ผอ.กกศ.สปพ.กพ.ทอ.ทำการแทน ผอ.กกศ.สปพ.กพ.ทอ. ผนวกประกอบคำสั่ง ทอ.ที่ ๙๓๕/๖๖ ลง ๑๙ มิ.ย.๖๖ รายชื่อผู้เข้ารับการศึกษาหลักสูตรเจ้าหน้าที่กำลังพล รุ่นที่ ๓๖ ตั้งแต่ ๖ ก.ค. - ๖ ก.ย.๖๖

| ଭ. ଁ         | พ.อ.อ.หฤษฎ์ ยางม่วง                | สังกัด | กพ.ทอ.    |
|--------------|------------------------------------|--------|-----------|
| ම. ්         | พ.อ.อ.ณัฐวุฒิ เขียวตื้ออินทร์      | สังกัด | ขว.ทอ.    |
| ണ. ി         | พ.อ.อ.สิทธิชัย เจือทอง             | สังกัด | ອຍ.       |
| <b>ଝ</b> .   | พ.อ.อ.หญิง ประภัสสร เกียรติประมาณ  | สังกัด | ບน.๖      |
| දී. ්        | พ.อ.ต.วสันต์ ธีรธาราธิคุณ          | สังกัด | กพ.ทอ.    |
| ь. '         | พ.อ.ต.สุระศักดิ์ สมเย็น            | สังกัด | บน.๒๑     |
| ଟା. ବ        | จ.อ.สาริศ นารินทร์รักษ์            | สังกัด | บก.ทอ.    |
| ಡ. 1         | จ.อ.สันติภาพ จันทร์เรืองฤทธิ์      | สังกัด | พอ.       |
| ಷ. 1         | จ.อ.หญิง ศิริยากร รมณีย์           | สังกัด | อย.       |
| െ.           | จ.อ.หญิง ประดิภา ศักดิ์ศรีศิริสกุล | สังกัด | รร.นนก.   |
| ൭൭.          | จ.ท.อิงครัต หอมธูป                 | สังกัด | กพ.ทอ.    |
| ඉම.          | จ.ท.ณัฐพงษ์ สินสุภา                | สังกัด | บน.๗      |
| തണ.          | จ.ท.ภาคิน จิตต์หมั่น               | สังกัด | บน.๕๖     |
| <u>ର</u> ଙ୍. | จ.ท.นพพล บุษสาย                    | สังกัด | พอ.       |
| ୭୯.          | จ.ท.ประภาส พุฒดง                   | สังกัด | สน.ผบ.ดม. |
| ඉුරු.        | จ.ท.หญิง เบ็ญจวรรณ สิงหฬ           | สังกัด | กพ.ทอ.    |
| ର୍ଟ୍ୟ.       | จ.ท.หญิง แสงอรุณ น้อยนาม           | สังกัด | สบน.ทอ.   |
| ରୈ.          | จ.ท.หญิง นริศรา ประเสริฐกุล        | สังกัด | คปอ.      |
| ରଟ.          | จ.ท.หญิง วรรณพร มีสุข              | สังกัด | รร.นนก.   |
| ූං.          | จ.ต.พิชชากร ณ ลำปาง                | สังกัด | กบ.ทอ.    |
| ම්.          | จ.ต.รัชพล ภาณุวรรณ                 | สังกัด | กง.ทอ.    |
| ම්ම.         | จ.ต.พงศธร อินทอง                   | สังกัด | ศปอว.ทอ.  |
| ່ຍຄ.         | จ.ต.เทพพิทักษ์ บุญเลิศ             | สังกัด | บน.๒      |
| ୭୯.          | จ.ต.กิตติชัย บุตรเบอะ              | สังกัด | บน.๓      |
| ්සේ.         | จ.ต.สุรภัค นาสุริยวงษ์             | สังกัด | ชอ.       |
| ්ත.          | จ.ต.หญิง ภัทรณีย์ สมบูรณ์ไพศาล     | สังกัด | กพ.ทอ.    |
| ୭୩.          | จ.ต.หญิง กัญญาณัฐ ศรีประทีป        | สังกัด | ยก.ทอ.    |
| ಠಿದೆ.        | จ.ต.หญิง ธิญาภา ท้าวกัลยา          | สังกัด | สบน.ทอ.   |
| ්සේ.         | จ.ต.หญิง วิรดี กำแพงคำ             | สังกัด | สบน.ทอ.   |
| ണഠ.          | จ.ต.หญิง พิมพ์ธิดา อารีย์มิตร      | สังกัด | ศวอ.ทอ.   |

<u>สำรอง</u> ...

#### <u>สำรอง</u>

ï

| ୭. | จ.อ.หญิง อัเ | บูมณี พุฒหยวก | สังกัด | กพ.ทอ.      |
|----|--------------|---------------|--------|-------------|
| ූ. | จ.อ.ชนาธิป   | นิธิวรรณกุล   | สังกัด | กพ.ทอ.      |
| ണ. | จ.ท.ณัฐวุฒิ  | เดชพันธ์      | สังกัด | <u>อย</u> . |

ตรวจถูกต้อง (ลงชื่อ) น.ท.หญิง วราภรณ์ ว่องทรงเจริญ (วราภรณ์ ว่องทรงเจริญ) หน.ผวก.กกศ.สปพ.กพ.ทอ. ๑๖ มิ.ย.๖๖

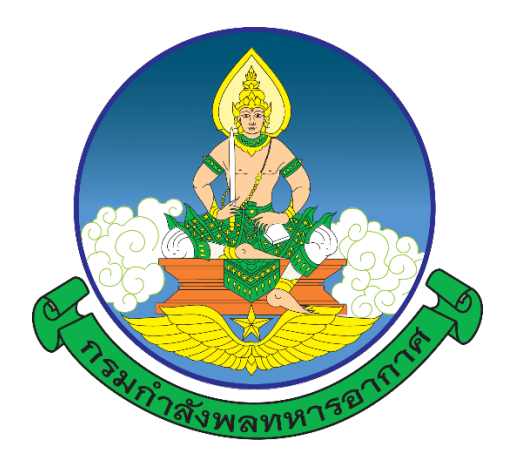

#### <u>การปฏิบัติของผู้เข้ารับการศึกษา</u>

๑. ลงทะเบียนออนไลน์ผ่านเว็บไซต์ <u>https://person-elearning.rtaf.mi.th</u> ภายในวันศุกร์ที่ ๒๓ มิ.ย.๖๖ (อ่านคู่มือการลงทะเบียนออนไลน์ ตามเอกสารแนบ)

เข้าร่วมกลุ่มไลน์ เพื่อติดตามข่าวสาร

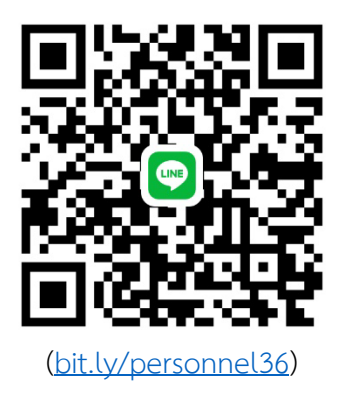

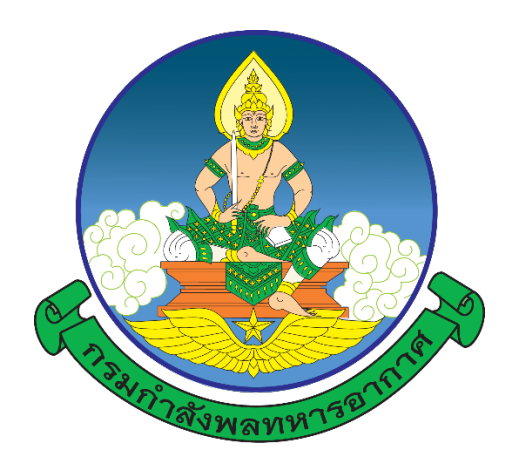

## คำแนะนำ

# การลงทะเบียนออนไลน์ การเรียนรู้ผ่านสื่ออิเล็กทรอนิกส์ (e-Learning) โรงเรียนกำลังพลทหารอากาศ กองการศึกษา สำนักการปกครองและพัฒนากำลังพล กรมกำลังพลทหารอากาศ

หากต้องการคำแนะนำ หรือไม่สามารถเข้าสู่ระบบได้ ติดต่อ ผวก.กกศ.สปพ.กพ.ทอ. โทร.๒-๒๑๐๙ e-mail : <u>waraporn\_w@rtaf.mi.th</u> , <u>ramon\_m@rtaf.mi.th</u> โทร.๐๘ ๓๗๗๘ ๘๐๙๐, ๐๘ ๒๑๐๔ ๐๔๐๓

#### ด. การเข้าเว็บไซต์ของโรงเรียนกำลังพลทหารอากาศ มี ๒ วิธี ดังนี้

๑.๑ พิมพ์ URL : <u>https://person-elearning.rtaf.mi.th</u> ที่ช่อง Address ของ Browser

| ← → C S https://person-elearning.rtaf.mith | URL : https://parson-alazming.rtzf.mi.th/                                           | s ≕ 🕵 :<br>© Thai (th) *               |
|--------------------------------------------|-------------------------------------------------------------------------------------|----------------------------------------|
|                                            | โรงเรียนกำลังพลทหารอา<br>กองการศึกษา สำนักการปกครองและพัฒนาก<br>กรมกำลังพลทหารอากาศ | <b>ักาศ</b><br>ำำลังพล<br><sub>จ</sub> |

| ขึ้มผู้ใช้<br>ราโลย่าน<br>□ ว่าชื่อสูงส์<br>เข้าสู่ระบบ       | ลืมชื่อผู้ใช้หรือรหัสผ่าน ?<br>เว็บบราวเซอร์ที่กุณใช้ต้องอนุณาดให้รับ cookies 👩                        |
|---------------------------------------------------------------|----------------------------------------------------------------------------------------------------|
|                                                               |                                                                                                    |
|                                                               |                                                                                                    |
| คุณเข้ามาที่นี่เป็นครั้งแรกหรือเปล                            | ล่าคะ                                                                                                  |
| *ในการล็อก<br>มีปัญหาในการใช้งานโปรดดี<br>โระเรียนว่าวันขาวมน | อินไม่ต้องใส่ @rtaf.mi.th*<br>เดต่อ โทร.02-534-2109 (2-2109, 2-0985)<br>เรืออออส อุตาอ์อ อังพอมนอรอออส |

๑.๒ เข้าผ่านหน้าเว็บไซต์ของกรมกำลังพลทหารอากาศ (<u>https://person.rtaf.mi.th/</u>)

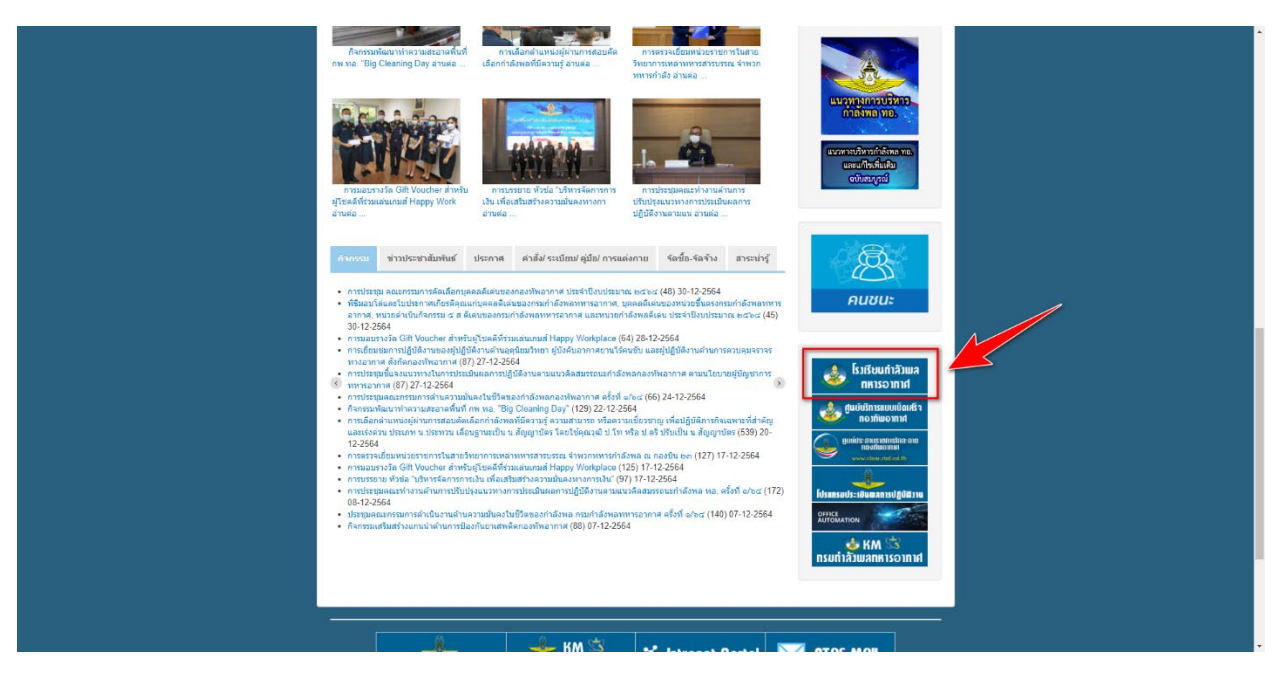

๑.๓ หากมีการเตือน การเชื่อมต่อของคุณไม่เป็นส่วนตัว ให้กด "ขั้นสูง"และ "ไปยัง person-elearning.rtaf.mi.th (ไม่ปลอดภัย)" ดังภาพ

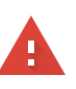

#### การเชื่อมต่อของคุณไม่เป็นส่วนตัว

ผู้โจมตีอาจพยายามขโมยข้อมูลจาก person-elearning.rtaf.mi.th (ตัวอย่างเช่น รหัสผ่าน ข้อความ หรือบัตรเครดิต) <u>ดูข้อมูลเพิ่มเดิม</u>

NET::ERR\_CERT\_DATE\_INVALID

Q เปิดการปกป้องที่ปรับปรุงแล้วเพื่อให้ Chrome รักษาความปลอดภัยในระดับสูงสุด

กลับสู่ความปลอดภัย

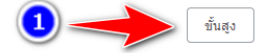

### อายารถึงสุดรามปลอดภัย หรือสูงสุด หรือบัตรเครดิต) ดูข่อมูลเพิ่มเต็ม ช่อความ หรือบัตรเครดิต) ดูข่อมูลเพิ่มเต็ม พราะERR\_CERT\_DATE\_INVALID ขี้มีการปกป้องที่ปรับปรุณส่วนพื่อให้ Chrome รักษาความปลอดภัยในระดับสูงสุด เชื่อฟูเออร์นี่พิสูจน์ไม่ได้ว่าเป็น person-elearning.rtaf.mi.th ในรับรองความปลอดภัยของ เชื่อฟูเออร์นี่พิสูจน์ไม่ได้ว่าเป็น person-elearning.rtaf.mi.th ในรับรองความปลอดภัยของ เชื่อฟูเออร์นี่พิสูจน์ไม่ได้ว่าเป็น person-elearning.rtaf.mi.th ในรับรองความปลอดภัยของ เชื่อฟูเออร์นี่พิสูจน์ไม่ได้ว่าเป็น person-elearning.rtaf.mi.th ในรับรองความปลอดภัยของ เชื่อฟูเออร์นี่พิสูจน์ไม่ได้ว่าเป็น person-elearning.rtaf.mi.th ในรับรองความปลอดภัยของ เชื่อฟูเออร์นี่พิสูจน์ไม่ได้ว่าเป็น person-elearning.rtaf.mi.th ในรับรองความปลอดภัยของ เชื่อฟูเออร์นการเชื่อมต่อของคุณ ขณะนี้นาฬากาอมพิวเตอร์ของคุณตั้งค่าเป็นวันพุธที่ 27 กรกอาคม พ.ศ. 2565 หากไม่ถูกต้อง คุณตวรแก้ไขนาฬกาออมพิวเตอร์ของคุณตั้งค่านี้ม

#### ๒. การเข้าสู่ระบบ

- ช่องชื่อผู้ใช้/Username ให้ใส่ ชื่อ e-mail ของ ทอ. (โดยไม่ต้องใส่ @rtaf.mi.th)
- ช่องรหัสผ่าน/Password ให้ใส่รหัสผ่านเดียวกันกับ e-mail ของ ทอ.
- หลังจากใส่ข้อมูลเสร็จแล้ว กดที่ปุ่ม เข้าสู่ระบบ/Login

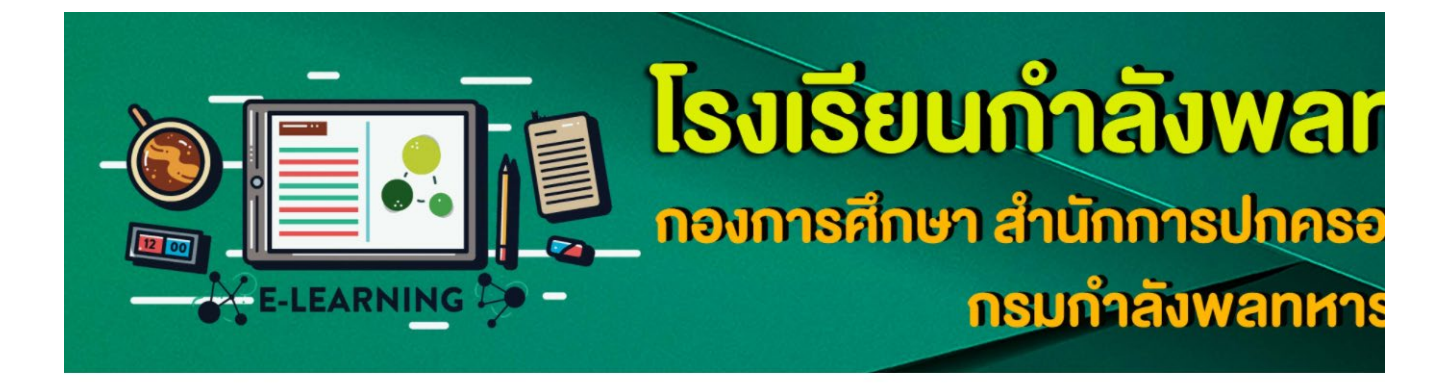

| Username เดียวกันกับ เมล์ ทอ.   |                               | Forgetton your unorgame or parsword?             |
|---------------------------------|-------------------------------|--------------------------------------------------|
| (INNOVIA @rtar.mi.tn)           | Username                      | rorgotten your username or password?             |
| Password เดียวกันกับ เมล์ ทอ. – | Password                      | Cookies must be enabled in your browser $ _{0} $ |
|                                 | Remember username             |                                                  |
|                                 | Log in                        |                                                  |
|                                 | Is this your first time here? |                                                  |

\*ในการล็อกอินไม่ต้องใส่ @rtaf.mi.th\* มีปัญหาในการใช้งานโปรดติดต่อ โทร.02-534-2109 (2-2109, 2-0985) โรงเรียนกำลังพลทหารอากาศ กรมกำลังพลทหารอากาศ - เมื่อเข้าสู่ระบบสำเร็จ ระบบจะให้กรอกประวัติส่วนตัว

- หากระบ<sup>ั</sup>บไม่ไปยังหน้าให้กรอกประวัติ ให้ไปที่เมนู <u>ทำประวัติเข้ารับการศึกษา / ลงทะเบียน</u> <u>ระบบ e-Learning / แก้ไขประวัติส่วนตัว</u> เพื่อกรอกประวัติส่วนตัว

สำหรับ นทน.

| การทำประวัติ | 1 | ลงทะเบียนออนไลน์ |  |
|--------------|---|------------------|--|
|              |   |                  |  |

|   | คำแนะนำการลงทะเบียนออนไลน์ / การใช้งานระบบ e-Learning                       |  |
|---|-----------------------------------------------------------------------------|--|
|   | 😝 ทำประวัติเข้ารับการศึกษา / ลงทะเบียนระบบ e-Learning / แก้ไขประวัติส่วนตัว |  |
| 2 | แบบฟอร์มต่าง ๆ                                                              |  |
|   | ตารางเรียน                                                                  |  |

\* ตัวเลขทุกช่องให้กรอกเลขอารบิคเท่านั้น ถ้าช่องใดไม่กรอกให้ใส่ -

\*\* กรอกหมายเลข ๔ หลัก รุ่นที่..ตามด้วยเลขที่ในคำสั่ง..ตัวอย่าง รุ่นที่ ๓๓ คนที่ ๑ = 3301
 \*\*\* หากต้องการ upload รูปภาพ ให้ใช้ขนาด ๑๐๐x๑๐๐ พิกเซล (px)

| ∽ ท้วไป             | ให้กรอกเลขรุ่นและเลขที่ตามคำสั่ง            |
|---------------------|---------------------------------------------|
| ชื <sub>้</sub> อ 🔮 | 3499ประทวน                                  |
| นามสกุล 9           | ทัพฟ้า                                      |
| ວົເມລ 0             | abc@rtaf.mi.th                              |
| แสดงอีเมล 🤨         | สมาชิกในวิชาทีเรียนเท่านั้นที่จะเห็นอีเมล ≑ |
| MoodleNet profile 🔞 |                                             |
| ຈັงหวัด             |                                             |
| เลือกประเทศ         | Thailand 🗢                                  |

| Home 🚯 Dashboard 🛗 Events                                                                                                    | 🕿 My courses หน้าแรก                                                                                                    | รายวิชาทั้งหมด                                 | รายวชาของฉน                | นายทหารนักเรียน | อาจารย  |   | 🔚 Hide blocks 🧩 Standard vie | *      |
|----------------------------------------------------------------------------------------------------|----------------------------------------------------------------------------------------------------|------------------------------------------------|----------------------------|-----------------|---------|---|------------------------------|--------|
| ▶ ไม่บังคับ                                                                                                    |                                                                                                    |                                                |                            |                 |         |   |                              |        |
| 👻 ข้อมูลผู้เข้ารับการศึกษา                                                                                                    |                                                                                                    |                                                |                            |                 |         |   |                              |        |
| หมายเลข นาน.                                                                                                    |                                                                                                    |                                                |                            |                 |         |   |                              |        |
| หลักสูตร 9                                                                                                    | เลือก ≎                                                                                                    |                                                |                            |                 |         |   |                              |        |
|                                                                                                    |                                                                                                    |                                                |                            |                 |         |   |                              |        |
| şuñ 🔮                                                                                                    |                                                                                                    |                                                |                            |                 |         |   |                              |        |
| ยค (ยคเต็ม) 9                                                                                                    | เลือก 🗢                                                                                                    |                                                |                            |                 |         |   |                              |        |
| ยค (ยกย่อ) 0                                                                                                    | เลือก ≎                                                                                                    |                                                |                            |                 |         |   |                              |        |
| อื่น ๆ ระบุ                                                                                                    |                                                                                                    |                                                |                            |                 |         |   |                              |        |
| da <b>O</b>                                                                                                    |                                                                                                    |                                                |                            |                 |         |   |                              |        |
|                                                                                                    |                                                                                                    |                                                |                            |                 |         |   |                              |        |
| นามสกุล 🥹                                                                                                    |                                                                                                    |                                                |                            |                 |         |   |                              |        |
| Line ID 9                                                                                                    |                                                                                                    |                                                |                            |                 |         |   |                              |        |
| ∗ ๑. ประวัติทั่วไป                                                                                                    |                                                                                                    |                                                |                            |                 |         |   |                              |        |
| ชื่อเล่น 0                                                                                                    |                                                                                                    |                                                |                            |                 |         |   |                              |        |
| หมายเลขประจำตัว 10 หลัก                                                                                                    |                                                                                                    |                                                |                            |                 |         |   |                              |        |
|                                                                                                    |                                                                                                    |                                                |                            |                 |         |   |                              | ^      |
| หมายเลขบัตรประจำตัวประชาชน ⊍                                                                                                    |                                                                                                    |                                                |                            |                 |         |   |                              |        |
|                                                                                                    | 4   January  2                                                                                                    | 2498 0 12 0                                    | 23 🕈 🋗                     |                 |         |   |                              |        |
| 3u / เดือน / 0 เกิด 0                                                                                                    |                                                                                                    |                                                |                            |                 |         |   |                              |        |
| 5u / tõou / 0 tña 9<br>Home <b>∯</b> Dashboard ∰Events                                                                                                    | 📸 My courses หน้าแรก                                                                                                    | รายวิชาทั้งหมด                                 | รายวิชาของฉัน              | นายทหารนักเรียน | อาจารย์ |   | 垣 Hide blocks 💉 Stander      | l viev |
| ວັນ / ເດືອນ / ບິ ເກີດ 🌖<br>Home 🤹Deshboard 🛗Events<br>ດົບແອລກອວຣ໌ທາລົວໄປ 🌖                                                                                                    | ∰My courses หน้าแรก<br>Tuiấu €                                                                                                    | รายวิชาทั้งหมด                                 | รายวิชามองฉัน              | นายทหารนักเรียน | อาวารม์ |   | 彊 Hide blocks 🖋 Standar      | 1 viev |
| รัน / เดือน / บิ เกิด 🌒<br>Home 🍘 Destiboerd 🕅 Events<br>ดิ่มแอลกอฮอล์หรือไป 🌖<br>๕. ระดับความสามารถในการใช้คอเ                                                                                                    | 📽 y courses ຫນ້າແຮກ<br>Tuiລົມ ອ<br>ງເຫັວເຕອຣ໌ / ຄວາມສຳມາຣເ                                                                                                    | รายวิชาทั้งหมด<br>                             | <u>รายวิชามองจับ</u>       | นายทหารนักเรียน | อาจารย์ | _ | ा Hide blocks 🖋 Stander      | 1 viev |
| 5u / ເດັອບ / ບິ ເກດ ♥<br>Home ເຊີຍDeshboerd ເຫຼີEvents<br>ດົມແອລກອອວຣ໌ກຣົອໄປ ♥<br>ຂ. ຣະດັບກວາມສານກາຣດໃບກາຣໃຮ້ກອບຫົວເດຍ\$ ♥                                                                                                    | <ul> <li>My courses หน้าแรก</li> <li>โปล์ม •</li> <li>มพิวเตอร์ / ความสามารถ</li> <li>ส์ •</li> </ul>                                                                                                    | รายวิชาทั้งหมด<br>วาพิเศษ / กีฬา               | <u>ຣາຍວັຫານອດດັບ</u>       | นายทหารปักเรียน | อาจารย์ | - | ा遭 Hide blocks 💉 Stander     | 1 viev |
| 5u / ເດັອບ / ບິ ເກດ ♥<br>Home ເຊີຍDeshboard ຫຼືEvents<br>ດັບແວລາດວອດສຳລັດໄປ ♥<br>ຂ. ຣະດັບກວາມສາມາຣດໃນກາຣໃຈ້ກອບເຈົາເດຍ ♥<br>ຣະເດັນກວາມສາມາຣດໃນກາຣໃຈ້ກອບເຈົາເດຍ ♥<br>ດາມ ♥                                                                                                    | <ul> <li>My courses หน้าแรก</li> <li>โมล์ม •</li> <li>พิวเตอร์ / ความสามารถ</li> <li>ส์ •</li> </ul>                                                                                                    | รายวิจาทั้งหมด<br>าพิเศษ / กีฬา                | ຣາຍວິອານອາດດິນ<br>]        | นายาหารนักเรียน | อาจารย์ |   | ा Hide blocks 💉 Standar      | 1 view |
| ວັນ / ເດັອນ / ບິ ເກດ 🌒<br>Home 🏨 Dashboard 🕅 ີໂນຍາກຣ<br>ດົມແວລາດວອດສົກຣົດໄປ 9<br>ຣ. ຣະດັບຄວາມສາມາຣຕໃນກາຣໃຈ້ຄວມ<br>ຣ.ເດັບຄວາມສາມາຣຕໃນກາຣໃຈ້ຄວມສິວເດຣ 9<br>ກໍຄາ 9                                                                                                    | <ul> <li>My courses ໜ້າແຮກ</li> <li>ໃນເຮັມ ອ</li> <li>ໃພັວເຕອຣ໌ / คວາມສາມາຣຕ</li> <li>ສ໌ ອ</li> <li>.</li> </ul>                                                                                                    | รายวิชาทั้งหมด<br>วาพิเศษ / กีฬา               | ຣາຍວິອານອດດິນ<br>]         | นายาหารปักเรียน | อาจารม์ |   | ा Hide blocks 💉 Standar      | 1 view |
| ວັນ / ເດືອບ / ບິ ເກດ 9<br>Home ເຊີຍDeshboard ເຫຼີຍະents<br>ດັບແວລາດວະດອົກຮົວໄປ 9<br>ຂ. ຣະດັບກວານສາມາຣດໃນກາຣໃຈ້ກອນເຈົ້າເດຍ 9<br>ເຈົ້າ 9<br>ກວານສາມາຣດທັບກາ 9                                                                                                    | <ul> <li>My courses หน้าแรก</li> <li>โมลัม ●</li> <li>พิวเตอร์ / ความสามารถ</li> <li>ส์ ●</li> <li>.</li> <li>.</li> </ul>                                                                                                    | รายวิชาทั้งหมด<br>วาพิเศษ / กีฬา               | ຣາຍວິອານອຈດັບ<br>ງ         | นายทหารปักเรียน | อาวารย์ |   | 邅 Hide blocks 🖍 Standar      | 1 view |
| รัน / เดือน / 0 เกิด 🌒<br>Home 🏨 Deshboard 🛗 Events<br>ดินแอลกอฮอด์หรือไม่ 🌖<br>2. ระดับความสามารถในการใช้คอม<br>ระดับความสามารถในการใช้คอม<br>ระดับความสามารถในการใช้คอม<br>กลา 0<br>ความสามารถพัฒน 9<br>5. บุคคล / นทน.ฯ รุ่นนี้ ที่สามารถ                                                                                                    | Image: My courses         หน้าแรก           โปลี่ม         •           JWOICEDS / ความสามารถ         •           ๑         •           -         •           -         •           -         •                                                                                                    | ราชวิชาทั้งหมด<br>ภพิเศษ / กีฬา<br>เร่งด่วน    | <u>ຣາຍວິຕາມອບດິນ</u>       | นายกหารปักเรียน | อาอารย์ | - | 逗 Hide blocks 🖋 Standar      | 1 view |
| รัน / เดือน / บิ เกิด 🌖<br>Home 🚯 Dashboard 🛗 Events<br>ดับแอลกอออด์หรือไป 🌖<br>2. ระดับความสามารถในการใช้คอม<br>ระดับความสามารถในการใช้คอม<br>ระดับความสามารถในการใช้คอม<br>กรายสามารถพับคบ 🌖<br>ความสามารถพับคบ 🌖<br>0. บุคคล / นทน.ฯ รุ่นนี้ ที่สามารถ<br>0                                                                                                    | ຟັງ courses         ກຝ່າແຮກ           1 ເທີຍ         -           3พิวเตอร์ / ความสามารถ         -           a         •           -         -           -         -           -         -           -         -           -         -           -         -           -         -           -         -                                                                                                    | รายวิชาทั้งหมด<br>ภพิเศษ / กีฬา<br>เร่งด่วน    | ານວັດນອດດັນ                | นายทหารนักเรียน | อาวารย์ | - | ा Hide blocks 💉 Standar      | 1 viev |
| รัน / เดือน / บิ เกิด 🌖<br>Home 🍘 Dashboard 🕅 ริษาศาร<br>ดิ่มแอลกอออล์ครัอไป 🌖<br>ร. ระดับความสามารถในการใช้คอม<br>ระดับความสามารถในการใช้คอมพิวเตอร์ 9<br>กลา 0<br>กวามสามารถพิเศษ 0<br>ว. บุคคล / นทน.ฯ รุ่นนี้ ที่สามารถ<br>อ<br>มล ก็สามารถดิดต่อได้ในกรณีจุกเฉีย/เรื่อง่วม 0                                                                                                    | ฟy courses         หน้าแรก           ไม่สัม         •           มิพิวเตอร์ / ความสามารถ         •           ๕         •           .         •           .         •           .         •           .         •           .         •           .         •           .         •           .         •                                                                                                    | รายวิชาทั้งหมด<br>วาพิเศษ / กีฬา<br>เร่งด่วน   | รายวิชามองจัน              | นายทหารนักเรียน | อาจารย์ | - | ा Hide blocks ★ Stander      | 1 view |
| รัน / เดียน / บิ เกิด <table-cell> Home 🍘 Deshboard 🕅 Events<br/>ดิ่มแอลกอออด์หรือไม่ 🌒<br/>5. ระดับความสามารถในการใช้คอม<br/>ระดับความสามารถในการใช้คอม<br/>กรามสามารถพิเศษ ป<br/>ความสามารถพิเศษ ป<br/>). บุคคล / นทน.ฯ รุ่นนี้ ที่สามารถ<br/>อ<br/>เล ก็สามารถติดต่อได้ในกรณีจุกเมิน/เร็งด่วม ๑.<br/>โทรศัพท์ ปิ</table-cell>                                                                                                    | Image: My courses         หน้าแรก           ไม่สัน         •           JWordoo S         / ความสามารถ           ๔         •           .         .           .         .           .         .           .         .           .         .           .         .           .         .           .         .                                                                                                    | รายวิชาทั้งหมด<br>วาพิเศษ / กีฬา<br>เร่งด่วน   | รายวิชามองฉัน              | นายาหารนักเรียน | อาจารย์ |   | ा Hide blocks ≠ Stander      | 1 vier |
| รัน / เดียน / บิ เกิด <table-cell> Home 🍘 Deshboard 🕮 Events<br/>ดิ่มแอลกอออล์ครือไม่ 🌒<br/>2. ระดับความสามารถในการใช้คอม<br/>ระดับความสามารถในการใช้คอมพิวเตอร์<br/>กระก<br/>กรามสามารถพิเกษ<br/>ความสามารถพิเกษ<br/>เกมารถ<br/>เมารถพิเกษ<br/>เกมารถ<br/>เกมารถ<br/>เมารถพิเกษ<br/>เกมารถ<br/>เมารถพิเกษ<br/>เกมารถ<br/>เมารถพิเกษ<br/>เมาราพก<br/>เมาราพก<br/>เมาราพา<br/>เมาราพา<br/>เมารา<br/>เมารา<br/>เมาราพา<br/>เมาราพา<br/>เมาราพา<br/>เมารา<br/>เมารา<br/>เมารา<br/>เมารา</table-cell>                                                                                                    | Image: My courses         หน้าแรก           ไปเล็ม            มิพิวเตอร์ / ความสามารถ            เ            -            -            -            -            -            -            -            -            -            -            -            -            -            -                                                                                                    | ราชวิชาทั้งหมด<br>ภพิเศษ / กีฬา<br>เร่งด่วน    | sານວັດານອດບິນ              | นายทหารนักเรียน | อาวารย์ | - | ा Hide blocks ¥ Stander      | 1 vier |
| รัน / เดียน / บิ เกิด <table-cell> Home 🍘 Deshboard 🕮 Events<br/>ดิ่มแอลกอออล์หรือไม่ 🌒<br/>2. ระดับความสามารถในการใช้คอม<br/>ระดับความสามารถในการใช้คอมพิวเตอร์<br/>ที่ทำ จิ<br/>ความสามารถพิเกษ จิ<br/>ความสามารถพิเกษ จิ<br/>เกล ก็สามารถดี<br/>เกล ก็สามารถดีดต่อได้ในกรณีจุกเมือม/เรียงว่อม จ<br/>เกลาพิศ จิ<br/>เกียวอังองเป็น จิ</table-cell>                                                                                                    | Image: My courses         หน้าแรก           ไปเล็ม         •           มิพิวเตอร์ / ความสามารถ         •           เ         •           ดิดต่อได้ในกรณีฉุกเฉิน/         •           .         •                                                                                                    | รายวิจาทั้งหมด<br>วาพิเศษ / กีฬา<br>เร่งด่วน   | <br>ງ                      | นายทหารนักเรียน | อาวารย์ | - | ा Hide blocks メ Stander      | 1 view |
| รัน / เดียน / บิ เกิด<br>Home இประโปออาส โป๊ะงากเร<br>ดับแอลกอออล์หรือไป<br>ระดับความสามารถในการใช้คอม<br>ระดับความสามารถในการใช้คอม<br>ระดับความสามารถในการใช้คอม<br>ก่หา<br>ความสามารถในการใช้คอม<br>ก่หา<br>ความสามารถในการใช้คอม<br>ก่าน<br>ความสามารถในการใช้คอม<br>ก่าน<br>ความสามารถในการใช้คอม<br>ก่าน<br>ความสามารถในการใช้คอม<br>ก่าน<br>ความสามารถในการใช้คอม<br>ก่าน<br>ความสามารถในการใช้คอม<br>ความสามารถในการใช้คอม<br>ความสามารถูกเป็นการใช้คอม<br>ความสามารถในการให้คอม<br>ความสามารถในการใช้คอม<br>ความสามารถในการใช้คอม<br>ครามรถามรถามรถามรถามรถามรถามรถามรถามรถามร                                                                                                    | Image: My courses         หบ้าแรก           ไม่ลั่น         •           พิวิเตอรี / ความสำมารถ         •           ๑         •           ๑         •           ๑         •           ๑         •           ๑         •           ๑         •           ๑         •           ๑         •           ๑         •           ๑         •           ๑         •           ๑         •           ๑         •           ๑         •           ๑         •           ๑         •           •         •           •         •           •         •           •         •           •         •                                                                                                    | รายวิชาทั้งหมด<br>วาพิเศษ / ที่ฝ่า<br>เร่งด่วน | ສາຍວິຫານອອດິນ              | นายทหารปักเรียน | อาจารย์ | - | ा Hide blocks 💉 Stander      | 1 view |
| <ul> <li>รับ / เดือบ / บิ เกิด ()</li> <li>รับ / เดือบ / บิ เกิด ()</li> <li>()</li> <li>()<!--</td--><td><ul> <li>■My courses หน้าแรก</li> <li>โนเล่น ●</li> <li>IWOCICES / ความสามารถ</li> <li>๔ ●</li> <li>.</li> <li>.<td>รายวิชาทั้งหมด<br/>ภพิเศษ / กีฬา<br/>เร่งด่วน</td><td><u>ราย</u>วิชามองฉับ<br/>]</td><td>นายาหารนักเรียน</td><td>อาวารย์</td><td>-</td><td>ा Hide blocks 💉 Stander</td><td>d vier</td></li></ul></td></li></ul> | <ul> <li>■My courses หน้าแรก</li> <li>โนเล่น ●</li> <li>IWOCICES / ความสามารถ</li> <li>๔ ●</li> <li>.</li> <li>.<td>รายวิชาทั้งหมด<br/>ภพิเศษ / กีฬา<br/>เร่งด่วน</td><td><u>ราย</u>วิชามองฉับ<br/>]</td><td>นายาหารนักเรียน</td><td>อาวารย์</td><td>-</td><td>ा Hide blocks 💉 Stander</td><td>d vier</td></li></ul> | รายวิชาทั้งหมด<br>ภพิเศษ / กีฬา<br>เร่งด่วน    | <u>ราย</u> วิชามองฉับ<br>] | นายาหารนักเรียน | อาวารย์ | - | ा Hide blocks 💉 Stander      | d vier |
| <ul> <li>มา / เดือน / บ เกิด (</li> <li>มัน / เดือน / บ เกิด (</li> <li>มัน / เดือน / บ เกิด (</li> <li>มัน / เดือน / บ เกิด (</li> <li>มัน / เดือน / บ เกิด (</li> <li>มัน / เดิม (</li> <li>มัน / เดิม (</li> <li>มัน / เดิม (</li> <li>มัน / เดิม (</li> <li>มัน / เดิม (</li> <li>มัน / เดิม (</li> <li>มัน / เดิม (</li> <li>มัน / เดิม (</li> <li>มัน / เดิม (</li> <li>มัน / เดิม (</li> <li>มัน / เดิม (</li> <li>มัน / เดิม (</li> <li>มัน / เดิม (</li> <li>มัน / เดิม (</li> <li>มัน (</li> <li>มัน (<!--</td--><td>มีMy courses         หน้าแรก           ไม่อื่น         •           พิวิเตอร์ / ความสามารถ         •           ๑         •           ๑         •           ๑         •           ๑         •           ๑         •           ๑         •           ๑         •           ๑         •           ๑         •           ๑         •           ๑         •           ๑         •           ๑         •           ๑         •           ๑         •           ๑         •           ๑         •           ๑         •           ๑         •           ๑         •           ๑         •           ๑         •           ๑         •           ๑         •           ๑         •           ๑         •           ๑         •</td><td>รายวิชาทั้งหมด<br/>ภพิเศษ / กีฬา<br/>เร่งด่วน</td><td><i>ຣາຍວິອານ</i>ອດດິນ<br/>]</td><td>นายทหารนักเรียน</td><td>งาวรย์</td><td>-</td><td>ा Hide blocks 🖍 Stander</td><td>d vies</td></li></ul>                                                                                                    | มีMy courses         หน้าแรก           ไม่อื่น         •           พิวิเตอร์ / ความสามารถ         •           ๑         •           ๑         •           ๑         •           ๑         •           ๑         •           ๑         •           ๑         •           ๑         •           ๑         •           ๑         •           ๑         •           ๑         •           ๑         •           ๑         •           ๑         •           ๑         •           ๑         •           ๑         •           ๑         •           ๑         •           ๑         •           ๑         •           ๑         •           ๑         •           ๑         •           ๑         •           ๑         •                                                                                                    | รายวิชาทั้งหมด<br>ภพิเศษ / กีฬา<br>เร่งด่วน    | <i>ຣາຍວິອານ</i> ອດດິນ<br>] | นายทหารนักเรียน | งาวรย์  | - | ा Hide blocks 🖍 Stander      | d vies |
| <ul> <li>มา / เดือน / บ เก่น (</li> <li>มา / เดือน / บ เก่น (</li> <li>มา / เดือน / บ เก่น (</li> <li>มา / เดือน / บ เก่น (</li> <li>มา / เด็ม (</li> <li>มา / เด็ม (</li></ul>                                                                                                    | <ul> <li>■My courses คบันธก</li> <li>โนล์น ●</li> <li>พิวเตอร์ / ความสามารถ</li> <li>ดัดcrialดัในกรณีอุกเฉิน/</li> <li>.</li> <li>.</li> <li></li></ul>                                                                                                    | รายวิชาทั้งหมด<br>ภูพิเศษ / กีฬา<br>เร่งด่วน   | ງ                          | นายกหารนักเรียน | לצרבוים | - | ा Hide blocks 🖍 Standar      | d vies |
| <ul> <li>Mome (Basthboard Events)</li> <li>Mome (Basthboard Cumanoacaras)</li> <li>ปมโลยสายสุดของการเป็นความสามารถในการใช้คอม</li> <li>ระดับความสามารถในการใช้คอมสรรรม</li> <li>ระดับความสามารถในการใช้คอมสรรรม</li> <li>ระดับความสามารถในการใช้คอมสรรรม</li> <li>ระดับความสามารถในการใช้คอมสรรรม</li> <li>ระดับความสามารถในการใช้คอมสรรรม</li> <li>เก่ารายสรรรม</li> <li>เก่ารายสรรรม</li> <li>เก่ารายสรรรม</li> <li>เก่ารายสรรรม</li> <li>เก่ารายสรรรม</li> <li>เก่ารถองสรรม</li> <li>เก่ารายสรรรม</li> <li>เก่ารายสรรรม</li> <li>เก่ารายสรรรม</li> <li>เก่ารายสรรรม</li> <li>เก่ารายสรรรม</li> <li>เก่ารายสรรรม</li> <li>เก่ารายสรรรม</li> <li>เก่ารายสรรรม</li> <li>เก่ารายสรรรม</li> <li>เก่ารายสรรรม</li> </ul>                                                                                                    | <ul> <li>■My courses คบันธก</li> <li>โนล์น •</li> <li>พิวเตอร์ / ความสามารถ</li> <li>ดัดcrialดัในกรณีอุกเฉิน/</li> <li>.</li> <li>.</li> <li></li></ul>                                                                                                    | รายวิชาทั้งหมด<br>ภูพิเศษ / กีฬา<br>เร่งด่วน   | ງ                          | นายกหารนักเรียน | לצרבוים | - | ा Hide blocks 🖍 Standar      | d vier |
| <ul> <li>คิกา 1 ประเทศ (1997) บริเทศ (1997) บริเทศา (1997) บริเทศา (1997) บริเท</li></ul>                                                                                                    | มีMy courses         หน้าแรก           ไม่อื่น         •           พิวิเตอร์ / ความสามารถ         •           ๑         •           ๑         •           ๑         •           ๑         •           ๑         •           ๑         •           ๑         •           ๑         •           ๑         •           ๑         •           ๑         •           ๑         •           ๑         •           ๑         •           ๑         •           ๑         •                                                                                                    | รายวิชาทั้งหมด<br>ภพิเศษ / กีฬา<br>เร่งด่วน    | <u>รายวิชามองฉับ</u>       | นายกหารนักเรียน | อาวารย์ |   | ा Hide blocks 🖍 Stander      | veiv t |

#### หลังจากใส่ข้อมูลครบถ้วนแล้ว กดที่ปุ่ม อัพเดทประวัติส่วนตัว

| - E-LEARNING                                                                                                    | 10001000 10001000 10001000 10001000 10001000 10001000 10001000 10001000 10001000 10001000 10001000 10001000 10001000 10001000 10001000 | าษา สำนักการปก<br>กรมกำลังพลเ                                          | เครองและพัฒนาก่<br>ทหารอากาศ                                                                      | <b>ำลังพล</b><br>ุจ |
|----------------------------------------------------------------------------------------------------|----------------------------------------------------------------------------------------------------|------------------------------------------------------------------------|---------------------------------------------------------------------------------------------------|---------------------|
| <ul> <li>Calification (Calification) (Calification) (Calification)</li> <li>Deshboard &gt; คำที่ต้องการ</li> <li>บัญชีสมาชิก<br/>แก้ไของอนุลส่วนตัว<br/>ภามาถึงอากระท่างกระกามสวนก<br/>การปริมเตรียงบริภ<br/>Calendar preferences<br/>Notification preferences<br/>Notification preferences</li> </ul> | Blogs<br>Blog preferences<br>External blogs<br>Register an external blog                                                               | เครื่องหมาย<br>Manage badges<br>Badge preferences<br>Backpack settings | La Navigation<br>& Navigation<br>& กอบหลัก<br>& Danboard<br>> หมันของนี้ประดั<br>> รายวิชาทั้งหมด |                     |
| čiocious<br>ss.mwno.nnn.advr.mw.no.<br>171 იuuwnaliteu woosuuuotu woosuuoto wo<br>Ins.02-534-2002, -22109 Insans 02-534<br>e-mail : waraporn,w@rtaf.mi                                                                                                    | มเทพมกานกร 10210<br>- 0985, 2-0985<br>th                                                                                               |                                                                        | Get the mobile app                                                                                |                     |

- หากเว็บไซต์มายังหน้านี้แสดงว่ากรอกข้อมูลครบถ้วน ลงทะเบียนเสร็จเรียบร้อยแล้ว
- เมื่อต้องารเปลี่ยนแปลงข้อมูล สามารถทำได้ตามภาพ

|                  |                                                     | 🐥 🗩 🥥 Thai (th) * 😁 *                                                                                                    |
|------------------|-----------------------------------------------------|----------------------------------------------------------------------------------------------------|
|                  | โรงเรียนกำลังพ<br>กองการศึกษา สำนักการปก            | ه Dathboard           a gitt Tá           a utit Tá           a utit Tá |
| - E-LEARNING 🥍 - | กรมกำลังพลท                                         | าหารอากาศ                                                                                                    |
|                  | รายวิจาทั้งหมด รายวิจาของฉีน บายทางนักเรียน อาจารย์ | ☆ ~ 逗 Hide blocks 孝 Standard view                                                                                                    |
|                  |                                                     | Z                                                                                                    |